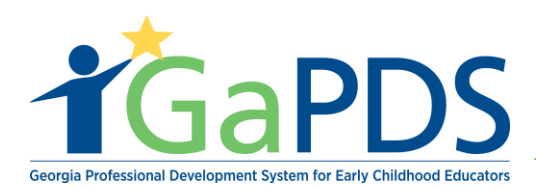

# How to Become an Approved Trainer: Specialty

There are 5 steps required to becoming a Bright from the Start (BFTS) Approved Trainer. The Following steps below outline in a detail the procedure(s).

**Step 1**: Create a GaPDS account and log into the system ( Reference: <u>How to Create a GaPDS</u> <u>Account</u>)

a. Once logged in, trainer will be defaulted to complete their GaPDS profile.

#### Step 2:

- A. Hover over the **Trainers** tab
- B. Select "Become an Approved Trainer"
  \*\* Notice Step 1: Create a GaPDS Account, and login to the system
- C. Navigate to Step 2: Confirm and Acknowledge Review of the Trainer Designation Requirements.

| <b>f</b> GaPDS <sup>°</sup>                                                                                                    | Georgia Professional Development System<br>for Early Childhood Educators                                                                                                    |                                                                                                    |
|----------------------------------------------------------------------------------------------------|----------------------------------------------------------------------------------------------------|----------------------------------------------------------------------------------------------------|
| # My Profile Trainings > Conferences >                                                                                                    | Trainers >                                                                                                    |                                                                                                    |
| Become An Approved                                                                                                    | Search Approved Trainers Become an Approved Trainer                                                                                                    |                                                                                                    |
| All staff of licensed child care programs and reg<br>or training organization wishing to provide traini<br>for approval.<br>The following steps outline the process for t                                                                                                    | istered family childcare learning homes are required to have 10 clock<br>ng to ECE professionals for licensing credit must first become approve<br>pecoming a Bright from the Start approved trainer in Georgia: | hours of professional development each year. Any individual<br>d with a Trainer Designation and then must submit trainings |
| ✓ 1. Create a GaPDS Account, and LogIn to the second second s | to the system.                                                                                                    | Completed                                                                                                    |
| 2. Confirm and Acknowledge Review of t                                                                                                    | the Trainer Designation Requirements.                                                                                                    | Not Started                                                                                                    |
| 3. Complete and Submit a GaPDS Profil                                                                                                    | le.                                                                                                    | In Progress                                                                                                    |
| 4. Complete and Submit Orientation.                                                                                                    |                                                                                                    | Not Started                                                                                                    |
| 5. Complete and Submit a Trainer Desig                                                                                                    | gnation Application.                                                                                                    | Not Started                                                                                                    |
| Once the completed trainer application has bee<br>business days. Applicants will be notified by em<br>If you have questions, please contact Georgia T                                                                                                    | n submitted, applications will be reviewed by Georgia Training Approv<br>iail of the status of their application.<br>Fraining Approval at trainingapproval@georgiacenter.uga.edu.                                | al. The review and approval process may take up to ten                                                                     |
|                                                                                                    |                                                                                                    |                                                                                                    |

Bright from the Start: Georgia Department of Early Care and Learning

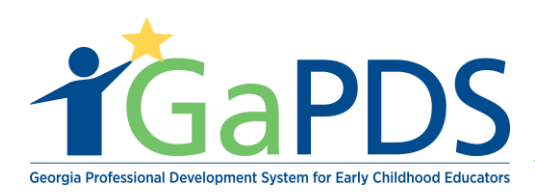

### Step 3:

- A. Navigate to Step 2: "Confirm and Acknowledge Review of the Trainer Designation Requirements"
- B. Select Trainer Designation Requirements or "Not Started" status Button.

| <b>d</b> GaPDS <sup>(</sup>                                                                                                    | Georgia Professional Development System<br>for Early Childhood Educators                                                                                                    |                                                                                                    |
|----------------------------------------------------------------------------------------------------|----------------------------------------------------------------------------------------------------|----------------------------------------------------------------------------------------------------|
| # My Profile Trainings > Conferences )                                                                                                    | Trainers                                                                                                    |                                                                                                    |
| Become An Approved                                                                                                    | Search Approved Trainers Become an Approved Trainer                                                                                                    |                                                                                                    |
| All staff of licensed child care programs and reg<br>or training organization wishing to provide traini<br>for approval.<br>The following steps outline the process for I | jistered family childcare learning homes are required to have 10 clock ho<br>ng to ECE professionals for licensing credit must first become approved<br>becoming a Bright from the Start approved trainer in Georgia: | urs of professional development each year. Any individual<br>with a Trainer Designation and then must submit trainings |
| ✓ 1. Create a GaPDS Account, and LogIn                                                                                                    | to the system.                                                                                                    | Completed                                                                                                    |
| 2. Confirm and Acknowledge Review of                                                                                                    | the Trainer Designation Requirements.                                                                                                    | Not Started                                                                                                    |
| 3. Complete and Submit a GaPDS Profi                                                                                                    | le.                                                                                                    | In Progress                                                                                                    |
| 4. Complete and Submit Orientation.                                                                                                    |                                                                                                    | Not Started                                                                                                    |
| 5. Complete and Submit a Trainer Desig                                                                                                    | gnation Application.                                                                                                    | Not Started                                                                                                    |
| Once the completed trainer application has bee<br>business days. Applicants will be notified by em                                                                        | in submitted, applications will be reviewed by Georgia Training Approval.<br>ail of the status of their application.                                                                                                  | The review and approval process may take up to ten                                                                     |
| If you have questions, please contact Georgia T                                                                                                    | Fraining Approval at trainingapproval@georgiacenter.uga.edu.                                                                                                    |                                                                                                    |
|                                                                                                    |                                                                                                    |                                                                                                    |

- A. Read the Trainer Designation Requirements.
- B. Click check box acknowledging: I have read and understand the Trainer Designation Requirements.
- C. Click "Submit" button

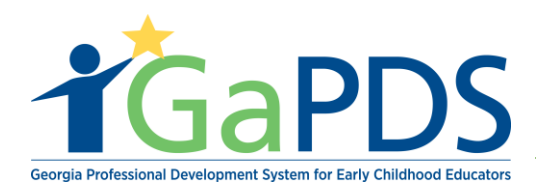

| Section 6: Professional Development                                                                                                    |
|----------------------------------------------------------------------------------------------------|
| (Not required for Specialty Trainer or Trainer I) Those applying for Trainer II or III must document that they have <i>provided</i> professional development to adults in the early childhood/child development field. A minimum of 30 hours is required for Trainer II and 50 hours for Trainer III. Professional development may include experience in supervisory roles, or as a trainer, co-trainer or part of a team approach to training, apprentice trainer, technical assistance provider, career advisor, or consultant. |
| REQUIRED DOCUMENTATION: Professional Development                                                                                                    |
| Trainer II and III applicants, submit the following:  • Resume documenting 30 hours (for Trainer II) or 50 hours (for Trainer III) of experience providing professional development to adults in the early childhood education or child development field                                                                                                    |
|                                                                                                    |
| You are now ready to begin the Trainer Designation Application!                                                                                                    |
| The application will provide instructions about how to submit your required documentation.                                                                                                    |
| If you need assistance at any time during the application process, please contact us at: 1-866-425-0220 or TrainingApproval@georgiacenter.uga.edu                                                                                                    |
|                                                                                                    |
| Thave read and understand the Trainer Designation Requirements.<br>Becoming a BFTS Approved Trainer is not an employment position. You are not applying for employment as a Trainer. A BFTS Approved Trainer means that you have met the criteria and are eligible to submit your trainings for approval and acceptance by Child Care Licensing by Bright from the Start: Georgia Department of Early Care and Learning.                                                                                                    |
| Submit                                                                                                    |

### Step 4:

A. Once Step 2 is completed, advance to Step 3 and advance to **"Complete and Submit a GaPDS Profile"** or the "In progress" button.

| All staff of license<br>or training organiz<br>for approval. | d child care programs and registered family childcare learning<br>zation wishing to provide training to ECE professionals for lice       | homes are required to have 10 clock hours<br>using credit must first become approved wit | s of professional develop<br>th a Trainer Designation a | ment each year. Any indiv<br>and then must submit train |
|--------------------------------------------------------------|----------------------------------------------------------------------------------------------------|------------------------------------------------------------------------------------------|---------------------------------------------------------|---------------------------------------------------------|
| The following st                                             | eps outline the process for becoming a Bright from the St                                                                                | art approved trainer in Georgia:                                                         |                                                         |                                                         |
| ✓ 1. Create                                                  | a GaPDS Account, and LogIn to the system.                                                                                                |                                                                                          | Completed                                               |                                                         |
| 🗸 2. Confirm                                                 | n and Acknowledge Review of the Trainer Designation Requir                                                                               | ements.                                                                                  | Completed                                               |                                                         |
| 3. Comple                                                    | ete and Submit a GaPDS Profile.                                                                                                    |                                                                                          | In Progress                                             | -                                                       |
| 4. Comple                                                    | ete and Submit Orientation.                                                                                                    |                                                                                          | Not Started                                             |                                                         |
| 5. Comple                                                    | ete and Submit a Trainer Designation Application.                                                                                        |                                                                                          | Not Started                                             |                                                         |
| Once the complet<br>business days. A                         | ted trainer application has been submitted, applications will be<br>pplicants will be notified by email of the status of their applicati | reviewed by Georgia Training Approval. Tl<br>on.                                         | he review and approval p                                | rocess may take up to ten                               |

Bright from the Start: Georgia Department of Early Care and Learning

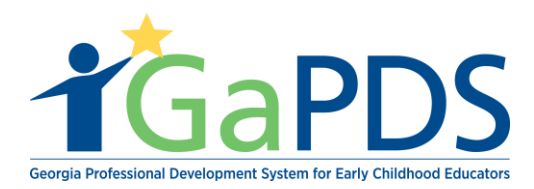

When your profile is submitted, the "In Progress" button will read "Under Review". When your profile has been verified by the PSC, the progress status button will read "Completed".

## Step 5:

A. Select **"Complete and Submit Orientation"** or the 'Get Started' status button to complete the trainer orientation.

| All staff of licensed child care programs and registered family childcare learning homes are required to have 10 clock hours of professional development each year. Any individual or training organization wishing to provide training to ECE professionals for licensing credit must first become approved with a Trainer Designation and then must submit trainings for approval.  The following steps outline the process for becoming a Bright from the Start approved trainer in Georgia  1. Create a GaPDS Account, and LogIn to the system.  2. Completed  3. Complete and Submit a GaPDS Profile.  5. Complete and Submit of Trainer Designation Application.  Completed  Completed  C | Become An Approved Trainer                                                                                                    |                                                                                 |
|----------------------------------------------------------------------------------------------------|----------------------------------------------------------------------------------------------------|---------------------------------------------------------------------------------|
| 1. Create a GaPDS Account, and LogIn to the system. 2. Confirm and Acknowledge Review of the Trainer Designation Requirements. 3. Completed 3. Complete and Submit a GaPDS Profile. 4. Complete and Submit Orientation. 5. Complete and Submit a Trainer Designation Application. 5. Complete and Submit a Trainer Designation Application. Not Started Once the completed trainer application has been submitted, applications will be reviewed by Georgia Training Approval. The review and approval process may take up to ten business days. Applicants will be notified by email of the status of their application. If you have guestions, please contact Georgia Training Approval @georgiacenter.uga.edu.                                                                                                    | All staff of licensed child care programs and registered family childcare learning homes are required to have 10 clock hours of professiona<br>or training organization wishing to provide training to ECE professionals for licensing credit must first become approved with a Trainer Des<br>for approval.<br>The following steps outline the process for becoming a Bright from the Start approved trainer in Georgia: | l development each year. Any individual ignation and then must submit trainings |
| 2. Confirm and Acknowledge Review of the Trainer Designation Requirements. 3. Complete and Submit a GaPDS Profile. 4. Complete and Submit Orientation. 5. Complete and Submit a Trainer Designation Application. 6. Complete and Submit a Trainer Designation Application. 9. Not Started 9. Once the completed trainer application has been submitted, applications will be reviewed by Georgia Training Approval. The review and approval process may take up to ten business days. Applicants will be notified by email of the status of their application. 1. If you have guestions, please contact Georgia Training Approval @georgiacenter.uga.edu.                                                                                                    | 1. Create a GaPDS Account, and LogIn to the system. Complete                                                                                                    | 1                                                                               |
| 3. Complete and Submit a GaPDS Profile.     Complete     4. Complete and Submit Orientation.     Get Started     S. Complete and Submit a Trainer Designation Application.     Not Started     Not Started     Not Started     Not Started     Not Started     Not Started     Not Started     If you have guestions, please contact Georgia Training Approval a trainingapproval@georgiacenter.uga.edu.                                                                                                    | 2. Confirm and Acknowledge Review of the Trainer Designation Requirements.     Complete                                                                                                    | 1                                                                               |
| 4. Complete and Submit Orientation.     6 Get Started     Not Started     Not Started     Not Started     Not started                                                                                                    | ✓ 3. Complete and Submit a GaPDS Profile. Complete                                                                                                    | 1                                                                               |
| 5. Complete and Submit a Trainer Designation Application. Not Started Once the completed trainer application has been submitted, applications will be reviewed by Georgia Training Approval. The review and approval process may take up to ten business days. Applicants will be notified by email of the status of their application. If you have guestions, please contact Georgia Training Approval at trainingapproval@georgiacenter.uga.edu.                                                                                                    | 4. Complete and Submit Orientation. Get Starte                                                                                                    |                                                                                 |
| Once the completed trainer application has been submitted, applications will be reviewed by Georgia Training Approval. The review and approval process may take up to ten business days. Applicants will be notified by email of the status of their application.                                                                                                    | 5. Complete and Submit a Trainer Designation Application. Not Starte                                                                                                    | 1                                                                               |
|                                                                                                    | Once the completed trainer application has been submitted, applications will be reviewed by Georgia Training Approval. The review and a business days. Applicants will be notified by email of the status of their application.<br>If you have questions, please contact Georgia Training Approval at trainingapproval@georgiacenter.uga.edu.                                                                             | oproval process may take up to ten                                              |

- B. The trainer Orientation page displays
- C. Read the instructions thoroughly then click the **Begin Orientation** to start the trainer orientation.

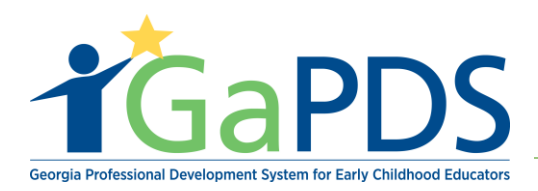

| Trainer Orientation         To complete the Trainer Orientation, you will need to complete the following:         • Open the Trainer Orientation Instructions and read through it page-by-page.         • Click Begin Orientation and answer the nine (9) Orientation questions provided.                                                                          |  |
|----------------------------------------------------------------------------------------------------|--|
| To complete the Trainer Orientation, you will need to complete the following: <ul> <li>Open the Trainer Orientation Instructions and read through it page-by-page.</li> <li>Click Begin Orientation and answer the nine (9) Orientation questions provided.</li> </ul>                                                                                             |  |
|                                                                                                    |  |
| PLEASE NOTE: Becoming a BFTS Approved Trainer is not an employment position. You are not applying for employment as a Trainer. A BFTS Approved Trainer means that you have met the criteria and are eligible to submit your trainings for approval and acceptance by Child Care Licensing by Bright From The Start: Georgia Department of Early Care and Learning. |  |
| You may save your answers and come back at a later time to finish the orientation.                                                                                                    |  |

Step 6: After clicking the Begin Orientation link, the trainer orientation page displays:

- A. Thoroughly read the question(s) as they appear on the screen.
- B. Answer the question descriptively
- C. Select 'Save and Continue' to proceed to the next screen.
- D. Select 'Save' in the event you must leave the session.

| Question - 1                                                                       |                 |
|------------------------------------------------------------------------------------|-----------------|
| Select two areas and explain how they support professional development in Georgia. | 4000 characters |
|                                                                                    |                 |
|                                                                                    |                 |
| Save Save and Continue Close                                                       |                 |
|                                                                                    |                 |

| n a brief paragraph, identify the | Trainer Designation you feel you qualify for and explain why. |          | 4000 chara |
|-----------------------------------|---------------------------------------------------------------|----------|------------|
|                                   |                                                               |          |            |
|                                   |                                                               |          |            |
|                                   | Back Save Save and Contin                                     | ue Close |            |

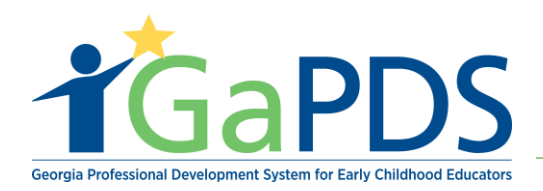

| Question - 3 What are the renewal requirements for the designation you plan to apply for?                                                       | 4000 characters |
|----------------------------------------------------------------------------------------------------|-----------------|
| Back   Save   Save and Continue   Close                                                                                                    |                 |
| Question - 4 Based on the TRN-1 competencies, briefly describe how you, as a trainer, are competent in Professionalism and Ethics.              | 4000 characters |
| Back   Save   Save and Continue   Close                                                                                                    |                 |
| Question - 5<br>Based on the TRN-2 competencies, briefly describe how you, as a trainer, are competent in Instructional Design and Development. | 4000 characters |
| Back   Save   Save and Continue   Close                                                                                                    |                 |
| Question - 6<br>Based on the TRN-3 competencies, briefly describe how you, as a trainer, are competent in Knowledge of Content.                 | 4000 characters |
| Back   Save   Save and Continue   Close                                                                                                    | 10              |
| Question - 7 Based on the TRN-4 competencies, briefly describe how you, as a trainer, are competent in Presentation Skills.                     | 4000 characters |
| Back   Save   Save and Continue   Close                                                                                                    | Ð               |

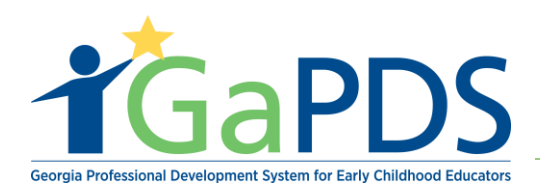

| Back         Save         Save and Continue         Close |                                   |
|-----------------------------------------------------------|-----------------------------------|
|                                                           |                                   |
|                                                           |                                   |
|                                                           |                                   |
| once you become approved as a trainer?                    | 4000 charact                      |
| once you become approved as a trainer :                   | 4000 charact                      |
| once you become approved as a damer :                     | 4000 Charac                       |
| once you become approved as a damer :                     | 4000 Charac                       |
|                                                           | Back Save Save and Continue Close |

Step 7: Once trainer had completed Trainer Orientation:

- A. Select Review/Update if trainer wishes to review their answers.
- B. Select 'Close' to return to the Become an Approved Trainer checklist.

| Trainer Designation Application                                                                                                    | Requirements                                      |
|----------------------------------------------------------------------------------------------------|---------------------------------------------------|
| Trainer Orientation                                                                                                    |                                                   |
| To complete the Trainer Orientation, you will need to complete the following: <ul> <li>Open the Trainer Orientation Instructions and read through it page-by-page.</li> <li>Click Begin Orientation and answer the nine (9) Orientation questions provided.</li> </ul>                                                |                                                   |
| PLEASE NOTE: Becoming a BFTS Approved Trainer is not an employment position. You are not applying for employment as a Trainer. A BFTS Approvou have met the criteria and are eligible to submit your trainings for approval and acceptance by Child Care Licensing by Bright From The Start: Georg Care and Learning. | ved Trainer means that<br>gia Department of Early |
| You may save your answers and come back at a later time to finish the orientation.                                                                                                    |                                                   |
| Trainer Orientation Completed                                                                                                    |                                                   |
|                                                                                                    |                                                   |

Bright from the Start: Georgia Department of Early Care and Learning

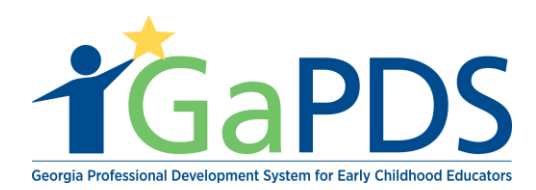

**Step 8:** After completing Trainer Orientation, select 'Complete and Submit a Trainer Designation Application'

| Become An Approved Trainer                                                                                                    |                                                                                                    |
|----------------------------------------------------------------------------------------------------|----------------------------------------------------------------------------------------------------|
| II staff of licensed child care programs and registered family childcare learning homes are required to have 1<br>r training organization wishing to provide training to ECE professionals for licensing credit must first become<br>or approval. | 0 clock hours of professional development each year. Any individual<br>approved with a Trainer Designation and then must submit trainings |
| The following steps outline the process for becoming a Bright from the Start approved trainer in Georg                                                                                                    | gia:                                                                                                    |
| ✓ 1. Create a GaPDS Account, and LogIn to the system.                                                                                                    | Completed                                                                                                    |
| <ul> <li>2. Confirm and Acknowledge Review of the Trainer Designation Requirements.</li> </ul>                                                                                                    | Completed                                                                                                    |
| ✓ 3. Complete and Submit a GaPDS Profile.                                                                                                    | Completed                                                                                                    |
| ✓ 4. Complete and Submit Orientation.                                                                                                    | Completed                                                                                                    |
| 5. Complete and Submit a Trainer Designation Application.                                                                                                    | Get Started                                                                                                    |
| Once the completed trainer application has been submitted, applications will be reviewed by Georgia Training<br>usiness days. Applicants will be notified by email of the status of their application.                                            | Approval. The review and approval process may take up to ten                                                                              |
| f you have questions, please contact Georgia Training Approval at trainingapproval@georgiacenter.uga.edu.                                                                                                    |                                                                                                    |

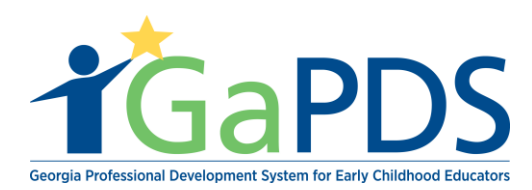

# **Trainer Designation Application:**

**Step 1:** Once the **'Trainer Designation Application'** link or the 'Get Started' status button is selected; the Trainer Designation page will appear

A. Select appropriate Trainer Designation

| O Designation                                                                                            | O Contact Info                                                     | Ø Experience                                      | Review                                   |                                                                                                    |
|----------------------------------------------------------------------------------------------------|--------------------------------------------------------------------|---------------------------------------------------|------------------------------------------|----------------------------------------------------------------------------------------------------|
| Trainer De                                                                                               | esignation                                                         |                                                   |                                          |                                                                                                    |
| Individuals wh<br>Trainer, Traine<br>documentation                                                       | io wish to provide t<br>er I, Trainer II, or Tr<br>n requirements. | raining for child ca<br>ainer III. You will a     | re licensing credit<br>pply for only one | must complete the Trainer Designation Application and be approved with a trainer designation of Specialty<br>designation. The Specialty Trainer, Trainer I, II, and III Designations are based on minimum qualifications and |
| A key differen                                                                                           | ce among the Trair                                                 | er I, II, and III des                             | ignations is the le                      | vel of training that each designation is permitted to provide.                                                                                                    |
| The Trainer D<br>applying. <b>Plea</b>                                                                   | esignation Applicat<br>se review the mir                           | ion requires that y<br>i <b>mum qualificati</b> e | ou submit suppor<br>ons and required     | ing documentation showing that you meet all of the requirements for the designation for which you are<br>documentation before beginning your application.                                                                    |
| You may begin                                                                                            | n your application b                                               | y selecting the tra                               | iner designation t                       | elow for which you are applying:                                                                                                    |
| Requested                                                                                                | Trainer Designatio                                                 | on:                                               |                                          |                                                                                                    |
| <ul> <li>Trainer I</li> <li>Trainer I</li> <li>Trainer I</li> <li>Trainer I</li> <li>Specialt</li> </ul> | I<br>III<br>y Trainer <b>4</b>                                     |                                                   |                                          |                                                                                                    |
|                                                                                                    |                                                                    |                                                   |                                          |                                                                                                    |

## B. Select "Requested Specialty Area"

| Trainer Designation                                                                                                    |                                                                                                    |  |  |  |  |  |
|----------------------------------------------------------------------------------------------------|----------------------------------------------------------------------------------------------------|--|--|--|--|--|
| Individuals who wish to provide training for child care licensing credit must complete the Trainer Designation Application and be approved with a trainer designation of Specialty Trainer, Trainer I, Trainer I, Trainer I, Trainer II, or Trainer III. You will apply for only one designation. The Specialty Trainer, Trainer I, II, and III Designations are based on minimum qualifications and documentation requirements. |                                                                                                    |  |  |  |  |  |
| A key difference among the Trainer I. II. and III designations is the level of training that each designation is permitted to provide                                                                                                    |                                                                                                    |  |  |  |  |  |
| A key unterence among the                                                                                                    | ament, ii, and in designations is the rever of training that each designation is permitted to provide.                                                                                                    |  |  |  |  |  |
| The Trainer Designation Ag<br>applying. Please review th                                                                                                    | cation requires that you submit supporting documentation showing that you meet all of the requirements for the designation for which you are<br>ninimum qualifications and required documentation before beginning your application.                                                                                                    |  |  |  |  |  |
| The Trainer Designation Ap<br>applying. Please review th<br>You may begin your applice<br>Requested Trainer Desi                                                                                                    | In the signation is the level of training that each designation is permitted to provide.     Cation requires that you submit supporting documentation showing that you meet all of the requirements for the designation for which you are     ninimum qualifications and required documentation before beginning your application.     n by selecting the trainer designation below for which you are applying:     The second second se |  |  |  |  |  |

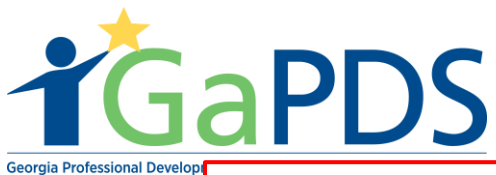

# Requested Specialty Area: Health and Safety Select --> Health and Safety Special Needs and Inclusion Social Work, Mental Health, and Family Services Foods and Nutrition Administrative Management of Programs School Age Care

C. Upload the supporting documentation

| Upload Documents                                                                                                    |                                                                                                    |              |
|----------------------------------------------------------------------------------------------------|----------------------------------------------------------------------------------------------------|--------------|
| Please upload the following docume<br>• All Trainers - Upload two professi<br>• Specialty Trainer - Upload a profession | ents:<br>ional letters of recommendation (dated and written within the previous 6 months).<br>essional license or credential relevant to the specialty area selected.                                            |              |
| Upload Documents                                                                                                    |                                                                                                    | Lupload File |
| No Documents found                                                                                                    |                                                                                                    |              |
|                                                                                                    |                                                                                                    |              |
| Education Data                                                                                                    |                                                                                                    |              |
| Career Level: 12                                                                                                    | Upload Documents: ×                                                                                                    |              |
| PSC Level Data                                                                                                    | Select>                                                                                                    |              |
| No data available                                                                                                    | Note:<br>• Size restriction for upload documents is 4MB, Please make sure your documents are not larger than 4MB before<br>uploading.<br>• Only the file types PDF_JPG_SIF_PNG_BMP_TIF_TIFF_PIC may be uploaded. |              |
| Post-Secondary Education                                                                                                | Select File:                                                                                                    |              |
| Evidence Education Level                                                                                                | Select File                                                                                                    | atus         |
| 1 Doctorate Degree                                                                                                    | Description: 250 character                                                                                                    | Verified     |
| ECE-Related Coursework                                                                                                  |                                                                                                    |              |
|                                                                                                    |                                                                                                    |              |
|                                                                                                    | Upload Cancel                                                                                                    |              |
|                                                                                                    |                                                                                                    |              |
|                                                                                                    |                                                                                                    |              |
|                                                                                                    |                                                                                                    |              |
|                                                                                                    |                                                                                                    | 1            |
|                                                                                                    |                                                                                                    |              |

10 | Page

Bright from the Start: Georgia Department of Early Care and Learning

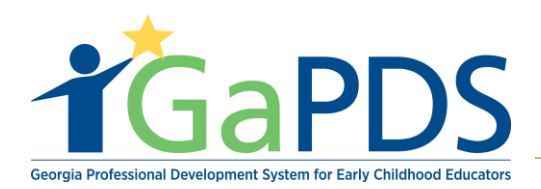

- D. Acknowledge 'Trainer Designation Requirements' by clicking in the blue dialog check box.
- E. Click "Save"
- F. Click "Next"

| Career Level: 10 |               |                 |                         |                           |          |  |  |  |  |
|------------------|---------------|-----------------|-------------------------|---------------------------|----------|--|--|--|--|
| PSC Level Data   |               |                 |                         |                           |          |  |  |  |  |
| Nor              | tata availabl | 2               |                         |                           |          |  |  |  |  |
|                  |               | ~               |                         |                           |          |  |  |  |  |
| Pos              | t-Second      | ary Education   |                         |                           |          |  |  |  |  |
|                  | Evidence      | Education Level | Institution Name        | Major                     | Status   |  |  |  |  |
|                  | E             | Masters Degree  | ITT Technical Institute | Early Childhood Education | Verified |  |  |  |  |
| 1                |               |                 |                         |                           |          |  |  |  |  |
| 1<br>ECE         | E-Related     | Coursework      | ECE-Related Coursework  |                           |          |  |  |  |  |
| 1<br>ECE         | E-Related     | Coursework      |                         |                           |          |  |  |  |  |
| 1<br>ECE<br>No c | E-Related     | Coursework<br>e |                         |                           |          |  |  |  |  |
| 1<br>ECE         | E-Related     | Coursework      |                         |                           |          |  |  |  |  |

### Step 2: The Contact Information page displays:

- A. Complete all necessary information in the 'Contact Tab'
- B. Select the travel regions in which the trainer is willing to train.
- C. Select "Save"
- D. Select "Next

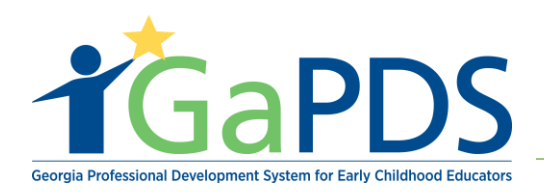

| *First Name:                                                                                            | *Last Name:                 |         | Maiden      | Name:                                                                                                    |
|----------------------------------------------------------------------------------------------------|-----------------------------|---------|-------------|----------------------------------------------------------------------------------------------------|
| Mommy                                                                                                   | Loves me                    |         |             |                                                                                                    |
| *Email:                                                                                                 |                             |         | *SSN:       |                                                                                                    |
| abby.mozo@decal.ga.gov                                                                                  |                             |         | XXX-X       | X-XX33 View SSN                                                                                                |
| Primary Phone #:                                                                                        | Secondary Phone #:          |         | County      | of Residence:                                                                                                  |
| (404) 267-2760                                                                                          |                             |         | Select -    | > *                                                                                                    |
| ⊖ Home ○ Work ● Cell                                                                                    | Home Work                   | Cell    | (if State o | of GA)                                                                                                    |
| usiness Information<br>Business Name:                                                                   |                             |         |             | "Business Primary Phone: 1                                                                                     |
| usiness Information<br>Business Name:                                                                   |                             |         |             | *Business Primary Phone: 1                                                                                     |
| usiness Information<br>Business Name:<br>'Business Address 1:                                           |                             |         |             | *Business Primary Phone: 1<br>Business Secondary Phone:                                                        |
| usiness Information<br>Business Name:<br>'Business Address 1:                                           |                             |         |             | *Business Primary Phone: 1<br>Business Secondary Phone:                                                        |
| USINESS Information<br>Business Name:<br>'Business Address 1:<br>Business Address 2:                    |                             |         |             | *Business Primary Phone:  Business Secondary Phone: Business Fax:                                              |
| USINESS Information Business Name: 'Business Address 1: Business Address 2: 'Business City:             | *Business State:            | *Busint | ess Zip:    | *Business Primary Phone:  Business Secondary Phone: Business Fax: County of Business:                          |
| usiness Information<br>Business Name:<br>"Business Address 1:<br>Business Address 2:<br>"Business City: | *Business State:<br>Select> | *Busine | ess Zip:    | *Business Primary Phone:  Business Secondary Phone: Business Fax: County of Business: Select>                  |
| usiness Information<br>Business Name:<br>'Business Address 1:<br>Business Address 2:<br>'Business City: | *Business State:<br>Select> | *Busine | ess Zip:    | *Business Primary Phone:  Business Secondary Phone: Business Fax: County of Business: Select> (if State of GA) |

# **Step 3**: The "Adult Learning" page displays

# A. Click "Add Adult Learning Course" button

| Trainer Designation Application                                                                                                    | Requirements                                                                   |
|----------------------------------------------------------------------------------------------------|--------------------------------------------------------------------------------|
| Designation     Contact Info     Adult Learning     Experience     Review                                                                                                    |                                                                                |
| Adult Learning                                                                                                    |                                                                                |
| Specialty Trainer applicants must document a minimum of 40 clock hours of training in adult learning. This requirement refers to training you how adults learn and process information.                                                                                                    | have received in                                                               |
| <ul> <li>Typically, the following college courses are used to meet this requirement: General Psychology, Educational Psychology, Human Growth &amp; Development. Yes courses or trainings that cover adult learning content. The Art of Technical Assistance training and the Family Development Credential training may also be learning requirement.</li> <li>If the Adult Learning Coursework is included in a transcript related to a degree listed in your GaPDS Profile, you do not need to upload the transcript or flate do a completed degree, but is not included in your GaPDS Profile, you will need to update your profile to add the degree an transcript to the PSC for verification.</li> <li>If the coursework is related to a Degree in Progress, upload the transcript on this page.</li> </ul> | ou may list other<br>used to meet the adult<br>again.<br>Id submit an official |
| No courses to display                                                                                                    |                                                                                |
| Previous Next                                                                                                    |                                                                                |
|                                                                                                    | 12   Page                                                                      |

Bright from the Start: Georgia Department of Early Care and Learning

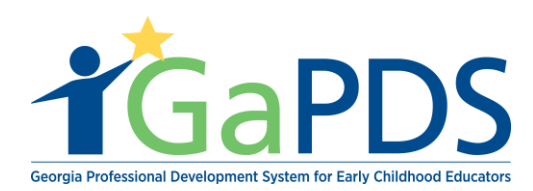

- B. Select the "Adult Learning Course"
- C. Select whether or not "This course was taken as part of a completed degree"
  - A. If you answered **"No"** enter hours for course and hour type.
  - B. If answered **"Yes"** Select whether or not this completed degree is included in the Education tab on your GaPDS Profile.

| pecialty Trainer applicants<br>ow adults learn and proces                                                                                                    | must document a minimum of 40 clo<br>ss information.                                                                                                    | ock hours of training in adult learning. This requirement refers to training you have receive                                                                                                    | d in                                 |                                  |
|----------------------------------------------------------------------------------------------------|----------------------------------------------------------------------------------------------------|----------------------------------------------------------------------------------------------------|--------------------------------------|----------------------------------|
| ically, the following college co<br>rses or trainings that cover ac                                                                                             | ourses are used to meet this requiremen<br>dult learning content. The Art of Technic                                                                           | nt: General Psychology, Educational Psychology, Human Growth & Development. You may list oth<br>cal Assistance training and the Family Development Credential training may also be used to meet                                                                       | her<br>the adult                     |                                  |
| ning requirement.                                                                                                    | 5                                                                                                    | 5 , 1 5 ,                                                                                                    |                                      |                                  |
| <ul> <li>If the Adult Learning Cours</li> <li>If the transcript is related to<br/>transcript to the PSC for ve</li> <li>If the coursework is related</li> </ul> | sework <b>is included</b> in a transcript relate<br>o a completed degree, but <b>is not includ</b><br>erification.<br>d to a Degree in Progress, upload the tr | ed to a degree listed in your GaPDS Profile, you do not need to upload the transcript again.<br>ded in your GaPDS Profile, you will need to update your profile to add the degree and submit an c<br>anscript on this page.                                           | official                             |                                  |
| Adult Learning Course                                                                                                    |                                                                                                    |                                                                                                    |                                      |                                  |
| General Psychology                                                                                                    |                                                                                                    | ×                                                                                                    |                                      |                                  |
| /as this course taken as par<br>If No, you will need to upload a tr<br>Hours: *                                                                                 | t of a completed degree?<br>ranscipt that coincides with your degree)<br>"Hour Type:<br>© Clock © Sem © Qtr © Cli                                              | Yes No                                                                                                    |                                      |                                  |
| /as this course taken as par<br>If No, you will need to upload a tr<br>Hours:                                                                                   | t of a completed degree?<br>ranscipt that coincides with your degree)<br>"Hour Type:<br>Clock Sem Qtr C                                                        | *Adult Learning Course                                                                                                    |                                      | 1                                |
| /as this course taken as par<br>if No, you will need to upload a tr<br>-lours:                                                                                  | t of a completed degree?<br>ranscipt that coincides with your degree)<br><b>*Hour Type:</b>                                                                    | Yes No *Adult Learning Course General Psychology                                                                                                    |                                      |                                  |
| /as this course taken as par<br>If No, you will need to upload a tr<br>Hours:                                                                                   | t of a completed degree?<br>ranscipt that coincides with your degree)<br>"Hour Type:                                                                           | *Adult Learning Course<br>General Psychology<br>Was this course taken as part of a completed degree?<br>("If No, you will need to upload a transcipt that coincides with your degree)                                                                                 | Yes                                  | • N                              |
| /as this course taken as par<br>if No, you will need to upload a tr<br>-lours:                                                                                  | t of a completed degree?<br>ranscipt that coincides with your degree)<br>"Hour Type:<br>Clock Sem Qtr Cf                                                       | *Adult Learning Course<br>General Psychology<br>Was this course taken as part of a completed degree?<br>("If No, you will need to upload a transcipt that coincides with your degree)<br>Is the completed degree included in the Education tab on your GaPDS Profile? | <ul> <li>Yes</li> <li>Yes</li> </ul> | <ul> <li>N</li> <li>N</li> </ul> |

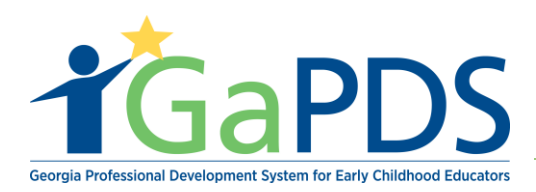

C. Click "Save"

If answered "No" to the previous question once clicking save Adult Learning page display

D. Select the **"Transcript"** icon to upload transcripts.

|                            | ignation                                                                                                    | ✓ Contact Info ✓ Adult                                                               | Learning Ø Experience Revie                                                      | W                                                 |                                                  |                                                     |                                    |                       |  |  |
|----------------------------|----------------------------------------------------------------------------------------------------|--------------------------------------------------------------------------------------|----------------------------------------------------------------------------------|---------------------------------------------------|--------------------------------------------------|-----------------------------------------------------|------------------------------------|-----------------------|--|--|
| Ad                         | Adult Learning                                                                                                    |                                                                                      |                                                                                  |                                                   |                                                  |                                                     |                                    |                       |  |  |
| Si<br>ho                   | Specialty Trainer applicants must document a minimum of 40 clock hours of training in adult learning. This requirement refers to training you have received in how adults learn and process information.                                                                                                    |                                                                                      |                                                                                  |                                                   |                                                  |                                                     |                                    |                       |  |  |
| Typic<br>cour<br>learr     | cally, the<br>rses or tra<br>ning requ                                                                                                    | following college courses are<br>ainings that cover adult learning<br>irement.       | used to meet this requirement: Genera<br>g content. The Art of Technical Assista | al Psychology, Educati<br>ance training and the F | onal Psychology, Human<br>amily Development Cred | Growth & Development.<br>ential training may also l | . You may list o<br>be used to mee | other<br>et the adult |  |  |
| :                          | <ul> <li>If the Adult Learning Coursework is included in a transcript related to a degree listed in your GaPDS Profile, you do not need to upload the transcript again.</li> <li>If the transcript is related to a completed degree, but is not included in your GaPDS Profile, you will need to update your profile to add the degree and submit an official transcript to the PSC for verification.</li> <li>If the coursework is related to a Degree in Progress, upload the transcript on this page.</li> </ul> |                                                                                      |                                                                                  |                                                   |                                                  |                                                     |                                    |                       |  |  |
|                            | · IT the o                                                                                                    | oursework is related to a Degre                                                      | ee in rogress, upload the transcript o                                           | in this page.                                     |                                                  |                                                     | Add Adult Learr                    | ning Course           |  |  |
|                            | Edit                                                                                                    | Course                                                                               | Title                                                                            | Clock Hours                                       | Institution Name                                 | ,<br>Course<br>Completion Date                      | Add Adult Learr                    | ning Course<br>Delete |  |  |
| 9                          | Edit                                                                                                    | Course<br>General Psychology                                                         | Title<br>General Psychology                                                      | Clock Hours<br>40.00                              | Institution Name                                 | Course<br>Completion Date<br>11/01/2017             | Add Adult Learr<br>Transcript      | Delete                |  |  |
| 9                          | Edit                                                                                                    | Course<br>General Psychology                                                         | Title<br>General Psychology                                                      | Clock Hours<br>40.00<br>Total Hours: 40           | Institution Name<br>Nikki                        | Course<br>Completion Date<br>11/01/2017             | Add Aduit Learr<br>Transcript      | Delete                |  |  |
| Sa<br>Pi<br>Yo             | Edit<br>Edit<br>eved Suc<br>lease not<br>ou must u                                                                                                    | Course<br>General Psychology<br>ccessfully<br>te:<br>upload at least 1 document in o | Title<br>General Psychology                                                      | Clock Hours<br>40.00<br>Total Hours: 40           | Institution Name<br>Nikki                        | Course<br>Completion Date<br>11/01/2017             | Add Adult Learr                    | Delete                |  |  |
| <b>ମ</b><br>Sa<br>Pi<br>Yc | Edit<br>Edit<br>aved Suc<br>lease not<br>ou must u                                                                                                    | Course<br>General Psychology<br>ccessfully<br>le:<br>upload at least 1 document in o | Title<br>General Psychology                                                      | 40.00<br>Total Hours: 40                          | Institution Name<br>Nikki                        | Course<br>Completion Date<br>11/01/2017             | Add Aduit Learn<br>Transcript      | Delete                |  |  |

- a. Select file to upload
- b. Enter description
- c. Click "Upload"

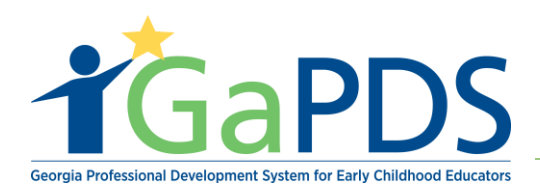

| e u | Upload Documents:                                                                                                   | 88   | h 8  |
|-----|----------------------------------------------------------------------------------------------------|------|------|
| ng  | larger than 4MB before uploading. Only the file types PDF, JPG, JPEG, GIF, PNG, BMP, TIF, TIFF, PIC may be uploaded | •    | rai  |
| in  | Select File:                                                                                                    |      | lqu  |
| ete | Select File                                                                                                    |      | :o a |
| re  | certificate.por (application/pdf) - 27.71 kb                                                                        |      |      |
|     | Description: 1988 remain                                                                                            | ning |      |
|     | Transcripts                                                                                                    |      | om   |
|     |                                                                                                    | //   | 1    |
|     | Upload Cancel                                                                                                    |      |      |
|     |                                                                                                    | *    |      |

E. Click "Next"

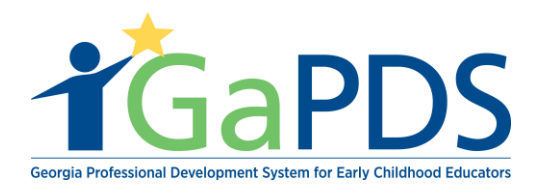

### Step 4: The Experience page displays

A. Enter the number of years/ months you have in specialty area

| Trainer Designation Application                                                                                                    | Requirements  |
|----------------------------------------------------------------------------------------------------|---------------|
| ✓ Designation     ✓ Contact Info     ✓ Adult Learning     Ø Experience     Review                                                                     |               |
| Experience – Specialty Trainer                                                                                                    | _             |
| Specialty Trainer applicants must upload a resume documenting at least 3 years of experience working in the specialty area. Experience may be paid or | unpaid.       |
| Experience                                                                                                    |               |
| Number of Years and Months of Experience (if none, enter a 0 for that item)                                                                           |               |
| Speciality Area Experience: Years Months                                                                                                    |               |
| Upload Documents                                                                                                    |               |
| Upload Documents                                                                                                    | 1 Upload File |
| No Documents found                                                                                                    |               |
|                                                                                                    |               |
|                                                                                                    |               |
| Previous Save Next                                                                                                    |               |

- B. Click the "Upload File" button to upload any evidence of experience working in the specialty area.
  - a. Select file to upload
  - b. Enter Description
  - c. Click "Upload"

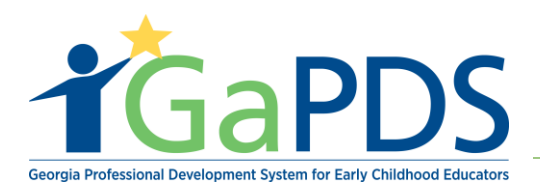

|     | pload a resume documenting acreast 5 years of experience working in the specialty area. Experience                                                                                                    | nce may  |
|-----|----------------------------------------------------------------------------------------------------|----------|
|     | Upload Documents:                                                                                                    | 8        |
| ¢Dé | <ul> <li>Note:</li> <li>Size restriction for upload documents is 4MB, Please make sure your documents are not larger than 4MB before uploading.</li> <li>Only the file types PDF, JPG, JPEG, GIF, PNG, BMP, TIF, TIFF, PIC may be uploaded.</li> </ul> |          |
|     | Select File:                                                                                                    |          |
|     | Select File Certificate.pdf (application/pdf) - 27.71 kb Re                                                                                                    | move     |
|     |                                                                                                    |          |
|     | Description: 239 rd                                                                                                    | emaining |
|     | Experience                                                                                                    |          |
|     | Upload Cancel                                                                                                    |          |

- C. Click "Save"
- D. Click "Next"

# Step 5: The Review page displays

- A. Review Information for accuracy
- B. Select "Continue to Submit"

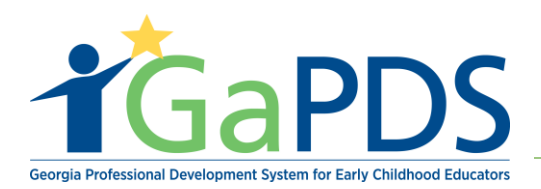

| Traine                            | r Designa                                 | ation Appli                  | cation                         |                     | Requirements                                                                            |
|-----------------------------------|-------------------------------------------|------------------------------|--------------------------------|---------------------|-----------------------------------------------------------------------------------------|
| <ul> <li>Designation</li> </ul>   | <ul> <li>Contact Info</li> </ul>          | ✓ Adult Learning             | <ul> <li>Experience</li> </ul> | Review              |                                                                                         |
| Please revier<br>documentation    | w your application,<br>on has been upload | making changes, as r<br>ded. | ieeded, then click \$          | Submit Application  | on at the bottom of the page. Your application will not be processed until all required |
| Please review                     | w the Trainer Desig                       | ination Requirements         | to ensure you have             | e uploaded all requ | uired documentation.                                                                    |
| Orientatio                        | on                                        |                              |                                |                     |                                                                                         |
| 1. Select two<br>fgdgaafa         | ) areas and explai                        | n how they support           | professional deve              | Hopment in Geor     | rgia.                                                                                   |
| <b>2. In a brief į</b><br>gdhvjdg | paragraph, identify                       | y the Trainer Designa        | ation you feel you             | । qualify for and e | explain why.                                                                            |
| 3. What are the fgsgsg            | the renewal requir                        | rements for the desig        | anation you plan t             | to apply for?       |                                                                                         |
| 4. Based on<br>fsgsdgs            | the TRN-1 compe                           | tencies, briefly desc        | ribe how you, as a             | a trainer, are com  | npetent in Professionalism and Ethics.                                                  |
| 5. Based on<br>ioyoyoy            | the TRN-2 compe                           | tencies, briefly desc        | ribe how you, as a             | a trainer, are con  | npetent in Instructional Design and Development.                                        |
| 6. Based on                       | the TRN-3 compe                           | tencies, briefly desc        | ribe how you, as a             | a trainer, are con  | npetent in Knowledge of Content.                                                        |

| Designation                                                                                                    |                     |                                             |                                       | <b>Z</b> .                             |
|----------------------------------------------------------------------------------------------------|---------------------|---------------------------------------------|---------------------------------------|----------------------------------------|
| Requested Trainer Designation                                                                                                    | : Specialty Trainer |                                             |                                       |                                        |
| Requested Speciality Area : He                                                                                                    | alth and Safety     |                                             |                                       |                                        |
| Upload Documents                                                                                                    |                     |                                             |                                       |                                        |
| Document Type                                                                                                    | File Name           |                                             | Description                           |                                        |
| Professional Letter of Recommendation                                                                                                    | certificate.pdf     |                                             | Professional Letter of Recommendation |                                        |
|                                                                                                    |                     |                                             |                                       |                                        |
|                                                                                                    |                     |                                             |                                       |                                        |
| PSC Level Data                                                                                                    |                     |                                             |                                       | Career Level: 1(                       |
| PSC Level Data                                                                                                    |                     |                                             |                                       | Career Level: 10                       |
| PSC Level Data<br>No data available<br>Post-Secondary Education                                                                            | n                   |                                             |                                       | Career Level: 10                       |
| PSC Level Data No data available Post-Secondary Education Evidence Education Lev                                                           | n                   | Institution Name                            | Major                                 | Career Level: 10                       |
| PSC Level Data No data available Post-Secondary Education Evidence Education Lev 1 Masters Degree                                          | n                   | Institution Name                            | Major<br>Early Childhood Education    | Career Level: 10<br>Status<br>Verified |
| PSC Level Data No data available Post-Secondary Education Evidence Education Lev 1 Masters Degree ECE-Related Coursework                   | n                   | Institution Name<br>ITT Technical Institute | Major<br>Early Childhood Education    | Career Level: 10<br>Status<br>Verified |
| PSC Level Data No data available Post-Secondary Education Evidence Education Lev 1 Masters Degree ECE-Related Coursework No data available | n                   | Institution Name                            | Major<br>Early Childhood Education    | Career Level: 10 Status Verified       |

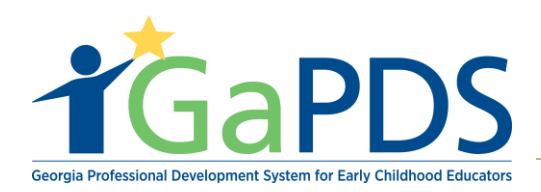

| First Name:                                                                                                    | Last Name:                                                                                                    |                                                  | Maiden Name:                                                  | SSN:                | (¥22                               |
|----------------------------------------------------------------------------------------------------|----------------------------------------------------------------------------------------------------|--------------------------------------------------|---------------------------------------------------------------|---------------------|------------------------------------|
| viomny<br>Email:                                                                                                    | County of R                                                                                                    | Decidence:                                       | Priman/ Phone #                                               | Secondar            | X33                                |
| abby.mozo@decal.ga.gov                                                                                                    | Gwinnett                                                                                                    | esidence.                                        | (404) 267-2760                                                | Secondar.           | y Filone #.                        |
|                                                                                                    |                                                                                                    |                                                  | Home Work Cell                                                | Home                | ○ Work ○ Cell                      |
| usiness Information                                                                                                    |                                                                                                    |                                                  |                                                               |                     |                                    |
| Business Name:<br>Nommy's Company Trainers                                                                                                    |                                                                                                    |                                                  |                                                               |                     |                                    |
| <b>Business Address:</b><br>1326 the falls pkwy<br>duluth, Georgia - 30096                                                                                                    |                                                                                                    | Business Primary Phone<br>(404) 267-2760         | E Business Secondary                                          | Phone:              | Business Fax:                      |
| Business Email:<br>abby.mozo@decal.ga.gov                                                                                                    |                                                                                                    | Business Website:                                |                                                               |                     | County of Business:<br>Gwinnett    |
| avel Regions                                                                                                    |                                                                                                    |                                                  |                                                               |                     |                                    |
| 🗹 1 - North Region 🛛 🗹 3                                                                                                    | 3 - Central Region                                                                                                    | 5 - Southeast Reg                                | jion                                                          |                     |                                    |
| dult Learning                                                                                                    |                                                                                                    |                                                  |                                                               |                     |                                    |
| dult Learning                                                                                                    | Title                                                                                                    | Clock Hours In:                                  | stitution Name                                                | Course Com          | pletion Date Transcript            |
| Course<br>General Psychology                                                                                                    | Title<br>General Psychology                                                                                                    | Clock Hours In:<br>40.00 Nik                     | stitution Name<br>Ki                                          | Course Com          | pletion Date Transcript            |
| Course<br>General Psychology                                                                                                    | Title<br>General Psychology                                                                                                    | Clock Hours In:<br>40.00 Niki<br>Total Hours: 40 | <b>stitution Name</b><br>ki                                   | Course Com<br>11/01 | pletion Date Transcript<br>/2017   |
| Course<br>General Psychology                                                                                                    | Title<br>General Psychology                                                                                                    | Clock Hours In:<br>40.00 Nik<br>Total Hours: 40  | stitution Name<br>ki                                          | Course Com<br>11/01 | pletion Date Transcript<br>/2017   |
| Adult Learning<br>Course<br>General Psychology                                                                                                    | Title<br>General Psychology                                                                                                    | Clock Hours In:<br>40.00 Niki<br>Total Hours: 40 | stitution Name<br>ki                                          | Course Com<br>11/01 | pletion Date Transcript<br>/2017 E |
| Adult Learning<br>Course<br>General Psychology                                                                                                    | Title<br>General Psychology<br>Years Months                                                                                                    | Clock Hours In:<br>40.00 Nik<br>Total Hours: 40  | stitution Name<br>ki                                          | Course Com<br>11/01 | pletion Date Transcript<br>/2017 E |
| Adult Learning Course General Psychology Course Course Cou | Title       General Psychology       Years     Months       10     2                                                                                                    | Clock Hours In:<br>40.00 Nik<br>Total Hours: 40  | stitution Name<br>ki                                          | Course Com<br>11/01 | pletion Date Transcript<br>/2017 E |
| Adult Learning Course General Psychology Course Course Cou | Title       General Psychology       Years     Months       10     2                                                                                                    | Clock Hours In:<br>40.00 Nik<br>Total Hours: 40  | <b>stitution Name</b><br>ki                                   | Course Com<br>11/01 | pletion Date Transcript<br>/2017 E |
| Adult Learning Course General Psychology Cxperience Speciality Area Experience: Upload Documents Document Type                                                                                                    | Title       General Psychology       Years     Months       10     2       File Name                                                                                        | Clock Hours In:<br>40.00 Nik<br>Total Hours: 40  | stitution Name<br>ki<br>Description                           | Course Com<br>11/01 | pletion Date Transcript<br>22017 E |
| Adult Learning Course General Psychology Course Course Cou | Years     Months       10     2       File Name       certificate.pdf                                                                                                    | Clock Hours In:<br>40.00 Nik<br>Total Hours: 40  | stitution Name<br>ki<br>Description<br>evidence               | Course Com<br>11/01 | pletion Date Transcript<br>/2017 E |
| Adult Learning<br>Course<br>General Psychology<br>Experience<br>Upload Documents<br>Document Type<br>Experience<br>Experience<br>Experience                                                                                                    | Title         Months           General Psychology         10         2           10         2         2           File Name         certificate.pdf         certificate.pdf | Clock Hours In:<br>40.00 Nik<br>Total Hours: 40  | stitution Name<br>ki<br>Description<br>evidence<br>Experience | Course Com<br>11/01 | pletion Date Transcript<br>(2017 E |
| Adult Learning Course General Psychology Course Speciality Area Experience: Upload Documents Document Type Experience Experience Experience                                                                                                    | Years     Months       10     2       File Name     certificate.pdf       certificate.pdf                                                                                   | Clock Hours In:<br>40.00 Nik<br>Total Hours: 40  | stitution Name<br>ki<br>Description<br>evidence<br>Experience | Course Com<br>11/01 | pletion Date Transcript<br>/2017 E |

Step 6:

- A. Ensure both the 'Renewal Agreement' and 'Trainer Application Agreement' are checked off before submitting.
- B. Select 'Submit'

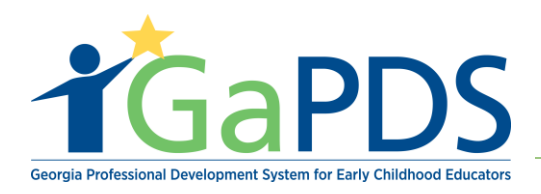

| Trainer Designation Application                                                                                                    | Requirements          |
|----------------------------------------------------------------------------------------------------|-----------------------|
| Renewal Information                                                                                                    |                       |
| Once you are approved with a designation, in order to remain a state-approved trainer, you will need to renew your designation:                                                                                                 |                       |
| Specialty Trainer - every three (3) years                                                                                                    |                       |
| You will receive more information about renewing your designation once you are approved, but the requirements for renewal are as follows:                                                                                       |                       |
| Specialty Trainer - 15 clock hours                                                                                                    |                       |
| of continuing education related to adult learning or early childhood education (must be taken since the date you receive your designation, not before).                                                                         |                       |
| Evidence of having provided one (1) state-approved training per year since the date of your initial designation. Each year is a 12 month span from the date designation and does not necessarily correspond with calendar year. | ate of your initial   |
| Renewal Agreement:                                                                                                    |                       |
| I have read and understand the renewal requirements.                                                                                                    |                       |
| Trainer Application Agreement:                                                                                                    |                       |
| I agree that the information I have provided is true and accurate. In the event of misrepresented information, I understand my application to become a tr                                                                       | ainer will be denied. |
| Back to Review Submit                                                                                                    |                       |

**Step 7:** Once the Trainer Designation Application is submitted, the Become an Approved Trainer checklist will display as follows:

\*\* Please allow Georgia Training Approval up to 10 business days to review trainer applications.

| All staff of licensed child care programs and registered family childcare learning homes are re<br>or training organization wishing to provide training to ECE professionals for licensing credit mu<br>for approval. | quired to have 10 clock hours of professional development each year. Any individ<br>ust first become approved with a Trainer Designation and then must submit trainin |
|----------------------------------------------------------------------------------------------------|----------------------------------------------------------------------------------------------------|
| The following steps outline the process for becoming a Bright from the Start approved                                                                                                    | trainer in Georgia:                                                                                                    |
| <ul> <li>1. Create a GaPDS Account, and LogIn to the system.</li> </ul>                                                                                                    | Completed                                                                                                    |
| 2. Confirm and Acknowledge Review of the Trainer Designation Requirements.                                                                                                    | Completed                                                                                                    |
| <ul> <li>3. Complete and Submit a GaPDS Profile.</li> </ul>                                                                                                    | Completed                                                                                                    |
| <ul> <li>4. Complete and Submit Orientation.</li> </ul>                                                                                                    | Completed                                                                                                    |
| 5. Complete and Submit a Trainer Designation Application.                                                                                                    | Under Review                                                                                                    |
| Once the completed trainer application has been submitted, applications will be reviewed by C<br>business days. Applicants will be notified by email of the status of their application.                              | Seorgia Training Approval. The review and approval process may take up to ten                                                                                         |

Bright from the Start: Georgia Department of Early Care and Learning

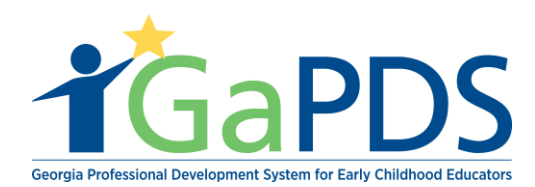

**Step 8:** Once Georgia Training Approval approves the trainer designation application; e-mail of the occurrence will notify trainers. Upon logging in with the trainer's personal credentials, the landing page will display as follows:

| Mommy Loves Me                                                                                                    |                                                                      |                                                          |                                                                                    | TR-BFTS-80                                                                                      |
|----------------------------------------------------------------------------------------------------|----------------------------------------------------------------------|----------------------------------------------------------|------------------------------------------------------------------------------------|-------------------------------------------------------------------------------------------------|
| Business Address:<br>1326 the falls pkwy ,duluth, GA - 30096                                                                                                    | Email:<br>abby.mozo@decal.ga.gov<br>Primary Phone:<br>(404) 267-2760 | Business Phone:<br>(404) 267-2760                        | Travel Region:<br>✓ 1 - North Region<br>✓ 2 - Metro Region<br>✓ 3 - Central Region | <ul> <li>4 - Southwest Region</li> <li>5 - Southeast Region</li> <li>6 - East Region</li> </ul> |
| Trainer Designation:<br>Specialty Trainer                                                                                                    |                                                                      | Decided On:<br>Nov 29, 2018                              | Current Status:<br>Approved                                                        |                                                                                                 |
| Specialty Area:<br>Health and Safety                                                                                                    |                                                                      | Expiration:<br>Nov 29, 2021                              | Highest Training Level:<br>Beginner                                                |                                                                                                 |
| Update Designation                                                                                                    |                                                                      |                                                          |                                                                                    |                                                                                                 |
|                                                                                                    |                                                                      |                                                          |                                                                                    |                                                                                                 |
| This is the default cancellation stateme<br>session but may be updated at the sess<br>B I 및 X <sub>2</sub> x <sup>2</sup> 译 律 宗 ab+ 念 X                                                                                                    | nt which participants must agre<br>sion level, if desired.<br>♥      | ee to in order to register f                             | or your training sessions. This stat                                               | tement will be carried forward to each                                                          |
| ancellation Statement<br>This is the default cancellation stateme<br>session but may be updated at the sess<br>B I U *: x <sup>2</sup> 译 律 는 ab+ இ 答                                                                                       | nt which participants must agre<br>sion level, if desired.           | ee to in order to register f                             | or your training sessions. This stat                                               | tement will be carried forward to each                                                          |
| cancellation Statement<br>This is the default cancellation stateme<br>session but may be updated at the sess<br>B I U *: * 詳 課 課 書 ab * 急 答<br>pplications                                                                                 | nt which participants must agre<br>sion level, if desired.           | ee to in order to register f                             | or your training sessions. This stat                                               | tement will be carried forward to each                                                          |
| ancellation Statement<br>This is the default cancellation stateme<br>session but may be updated at the sess<br>B I U 本 x <sup>2</sup> 译 译 宗 音 ab + இ 答<br>pplications<br>View Application Type                                             | nt which participants must agre<br>sion level, if desired.           | e to in order to register to<br>Save Cancel<br>Status    | for your training sessions. This stat                                              | tement will be carried forward to each                                                          |
| Application Type Frainer Designation Application                                                                                                    | nt which participants must agre<br>sion level, if desired.           | ee to in order to register f Save Cancel Status Approved | or your training sessions. This stat                                               | tement will be carried forward to each                                                          |
| ancellation Statement<br>This is the default cancellation stateme<br>session but may be updated at the sess<br>B I I I *: * 穿 評 書 会 * இ 答<br>pplications<br>View Application Type<br>Trainer Designation Application<br>esignation History | nt which participants must agre<br>sion level, if desired.           | ee to in order to register f                             | or your training sessions. This stat                                               | tement will be carried forward to each                                                          |

Bright from the Start: Georgia Department of Early Care and Learning